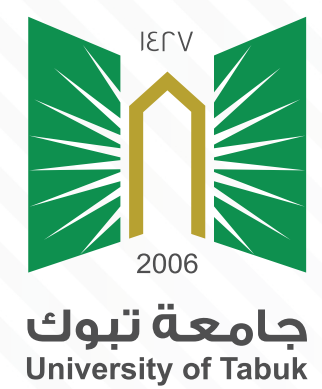

دليل الفصول الإفتراضية ZOOM للطالب

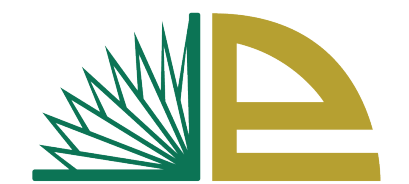

عمادة التعلم الإلكتروني والتعليم عن بعد Deanship of E-learning & Distance Education

## دليل الفصول الإفتراضية ZOOM

لضمان جودة التصفح استخدم احد المتصفحات التالية

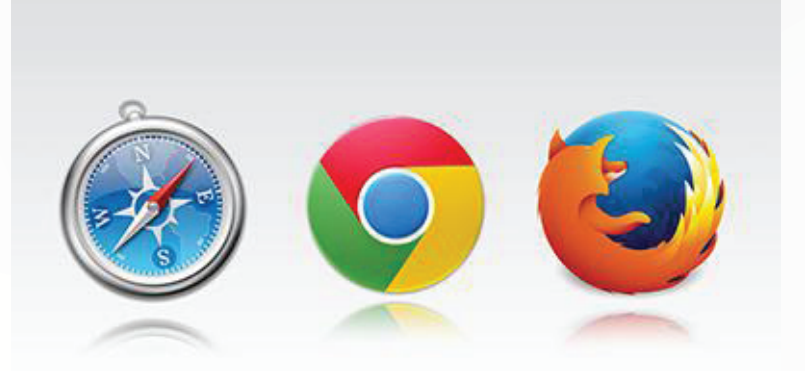

يرجى تسجيل الدخول بالبريد الإلكتروني الخاص بجامعة تبوك على المتصفح الذي تعمل عليه 1

xxx@stu.edu.sa

أولاً: الدخول إلى نظام التعلم الإلكتروني Blackboard الخاص بجامعة تبوك عبر الرابط

https://tabuk.blackboard.com

ثانياً: إختر المقرر المطلوب الإنضمام لفصله الإفتراضي على منصة ZOOM.

|                                                                                   |                                                                                                    | Home Page Courses Community System Admin Help                                                                                                    | Support_Ismail 🔻 (                    |
|-----------------------------------------------------------------------------------|----------------------------------------------------------------------------------------------------|----------------------------------------------------------------------------------------------------|---------------------------------------|
| My Institution                                                                    | Notifications Dashb                                                                                              | board                                                                                                    |                                       |
| الإعلانت<br>شروحات مفصلة عن ألية<br>Blackboard ال Blackboard<br>ويتفاع ال الم     |                                                                                                    | My Announcements       To Do         No Institution Announcements have been posted in the last 7 days.       Image: Course or Organization Announcements have been posted in the last 7 days.         More announcements       What's Past Due         My Courses       All Items (0)         Courses where you are: Instructor       Select Date: 03/17/2020 | Actions ¥                             |
| للم إدارة التعلم<br>، عمادة التعلم<br>د سلسلة من الأدلة<br>احديثاً لعموم<br>      | لضمان جودة استخدام نظ<br>Blackboard<br>الإكثروني والتعليم عن يُع<br>التعريفية تمت إضافته                         | Image: My Organizations     Today (0)         My Organizations     Tomorrow (0)                                                                                                    | 0                                     |
| م شروحت مصنه<br>وات المناحة وذلك<br>الي :<br><u>متدمي نظام</u><br><u>Blackboa</u> | مسحمين النظام واسي عند<br>عن آلية استخدام جميع الأد<br>عبر الرابط الذ<br>الأدلة التعريقية لمس<br>إدارة التعلم rd | You are not currently participating in any organizations.         Future (0)                                                                                                    | C C C C C C C C C C C C C C C C C C C |

## ثالثاً:

A : إختر من القائمة الرئيسية (( المحتوى الدراسي ))

B : اختر جلسة ZOOM الإفتراضية

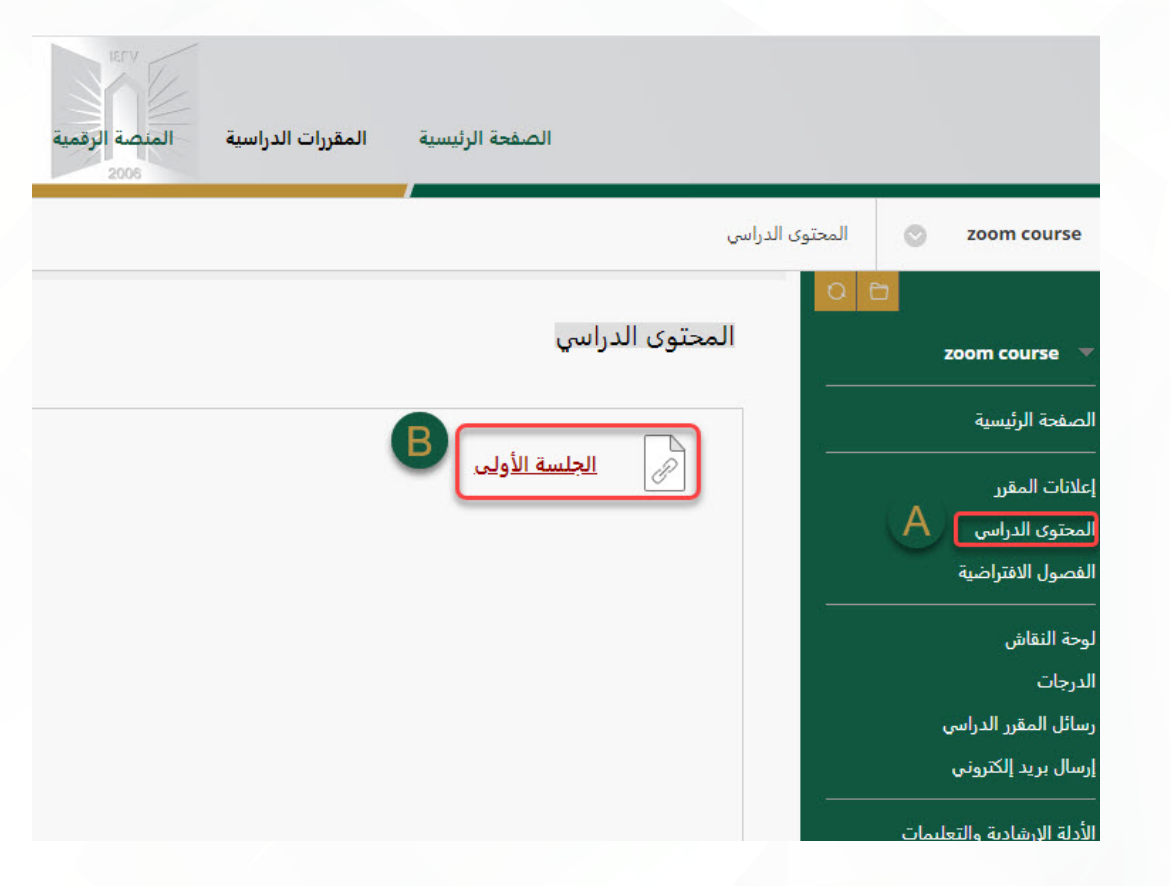

يتم الإنتقال تلقائياً إلى منصة ZOOM الإفتراضية

قد يتطلب تنزيل برنامج ZOOM وهو برنامج مجاني لجامعة تبوك

| Open File - Security Warning                                                                                                    | ZOOM                                                                                                    | 2. After save file,<br>Then click <b>Zoom</b> . |
|----------------------------------------------------------------------------------------------------|----------------------------------------------------------------------------------------------------|-------------------------------------------------|
| Do you want to run this file?<br>Name:rs\LG\Downloads\Zoom_45b2650f5b657aa0.exe<br>Publisher: Zoom Video Communications, Inc.                                 | 1. When prompted, select Save File.                                                                                                    |                                                 |
| Type: Application<br>From: C:\Users\LG\Downloads\Zoom_45b2650f5b657a<br>Run Cancel                                                                            | Opening Zoom_launcher.exe     ×       You have chosen to open:     Image: Coom_launcher.exe       which is: Binary File (130 KB)     from: https://zoom.us |                                                 |
| ☑ Always ask before opening this file                                                                                                    | Would you like to save this file?  Save File Cancel                                                                                                    |                                                 |
| While files from the Internet can be useful, this file type can potentially harm your computer. Only run software from publishers you trust. What's the risk? | A download should start automatically in a few seconds. If not, download                                                                                   | here.                                           |

## يرتبط مباشرة عبر البريد الإلكتروني للطالب والخاص بالجامعة مع نظام التعلم الإلكتروني

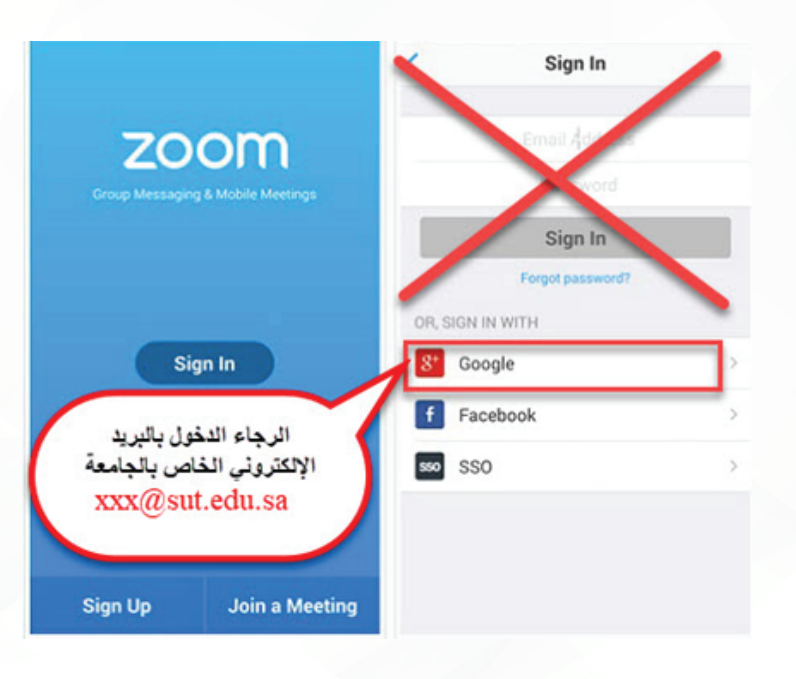

رابعاً: تظهر جميع الجلسات الإفتراضية:

قم بالإنضمام إلى الجلسة المطلوبة من خلال إختيار [Join] كما يظهر أسفل يمين الشاشة التالية:

|                                   |                       |                  | FETV              |            |                | ባ |
|-----------------------------------|-----------------------|------------------|-------------------|------------|----------------|---|
| -                                 | -                     | Home Page        | Courses Community | Help       |                | 0 |
| ZOOM<br>Your current Time Zone is | (GMT+03:00) Riyadh. 🖉 |                  |                   |            |                |   |
| Upcoming Meetings                 | Previous Meetings     | Cloud Recordings |                   |            | Get Training 🖪 |   |
| Start Time                        | Торіс                 |                  |                   | Meeting ID |                |   |
| Today<br>1:00 PM                  | ه الأولى              | مراجعة الوحد     |                   |            | Join           |   |
|                                   |                       |                  |                   |            | < 1 >          |   |

| ſ        | Launch Application                                            | ×      |
|----------|---------------------------------------------------------------|--------|
| Please c | This link needs to be opened with an application.<br>Send to: | dialog |
|          | Zoom                                                          |        |
|          | ختر لجعل البرنامج يفتح تلقائياً<br>في المرات القادمة          |        |
|          | Remember my choice for zoommtg links.                         |        |
|          | Open link Cancel                                              | ]      |

If nothing prompts from browser, download & run Zoom.

يتم الإنتقال مباشرة إلى الجلسة

ملاحظة : الجلسات تكون مفعَّلة في موعدها فقط حسب تحديد عضو هئية التدريس